## Estimado Profesional:

Para poder realizar con éxito el proceso de registración al Sistema Online de Expedientes Electrónicos, usted deberá previamente tener en cuenta los siguientes requisitos técnicos que deberán estar instalados en su Pc o dispositivo. Los mismos son requisitos indispensables para asegurar la operatividad y funcionamiento del Sistema:

- Firefox 54.0.1 o superior.
- Java versión 8 actualización 131 o superior.
- Adobe Acrobat Reader DC Versión 2017.009.20044 o superior.

## Proceso de Registración:

A) Llenar el formulario por duplicado, al que podrá acceder desde el siguiente link:

- \* <u>www.labolsa.com.ar</u>
- Sección Tribunal de Arbitraje Formulario de Registración

**B)** Presentar el formulario COMPLETO en la mesa de entradas del Tribunal de Arbitraje sito en calle 25 de Mayo N° 347, Piso 1° Ciudad de Buenos Aires, de lunes a viernes en el horario de 13 a 18 horas.

**C)** El formulario una vez completado, debe ser firmado y sellado por parte del responsable ANTE EL PERSONAL DEL TRIBUNAL ARBITRAL. EL TRAMITE ES PERSONAL.

**D)** El personal del Tribunal devolverá un ejemplar del formulario intervenido y procederá:

- i) El código de activación le será enviado a la casilla de email registrada por el responsable como domicilio electrónico, a los fines de cumplimentar su registración en el Sistema (https://www.tribunalbcba.com.ar/online/do)
- ii) Recuerde que, en caso de olvidar su contraseña, deberá presentar un nuevo formulario y realizar nuevamente todos y cada uno de los pasos detallados para el alta en el sistema de notificaciones on-line (por normas de seguridad establecidas).

## Correo NO DESEADO O SPAM:

Para evitar que los correos enviados desde la casilla oficial <u>tribunal.notificacion@labolsa.com.ar</u> ingresen a las carpetas de correo no deseado o spam, se les detallarán los pasos que son necesarios para agregar dicha cuenta como remitente seguro:

- **Hotmai**l: Primero fíjese si encuentra algún correo en su bandeja/carpeta de "Correo no deseado". En caso afirmativo, ábralo y pulse sobre el botón "Es correo deseado".

- **Gmail**: Dentro de Gmail, pulse sobre la pestaña "Más" que encontrará en la parte izquierda. A continuación, pulse sobre la carpeta Spam.

Si allí encuentra nuestro correo, ábralo y seleccione "No es Spam".

Luego, vuelva a abrir el correo y pulse sobre la pequeña flecha que aparece apuntando hacia abajo, a la derecha del botón "Responder". Entre las opciones desplegadas, elija la que corresponda para agregar al remitente a la lista de contactos.

- **Yahoo**: Si descubre que algún correo del Tribunal fue enviado a su carpeta de "Spam", ábralo y pulse por favor sobre el botón "No es spam".

# SUGERENCIA: agregue la casilla <u>tribunal.notificacion@labolsa.com.ar</u> a sus contactos de confianza.

## Procedimiento para la registración en el Sistema:

**1)** Una vez aprobado el formulario de Solicitud de alta de registración al Sistema Online de Expedientes electrónicos, y recibido por mail el Código de Registración deberá ingresar a la página

<u>https://www.tribunalbcba.com.ar/online/do</u> donde deberá proceder a dar de alta el usuario haciendo clic en la opción "registración", donde ingresará a la pantalla que se muestra a continuación:

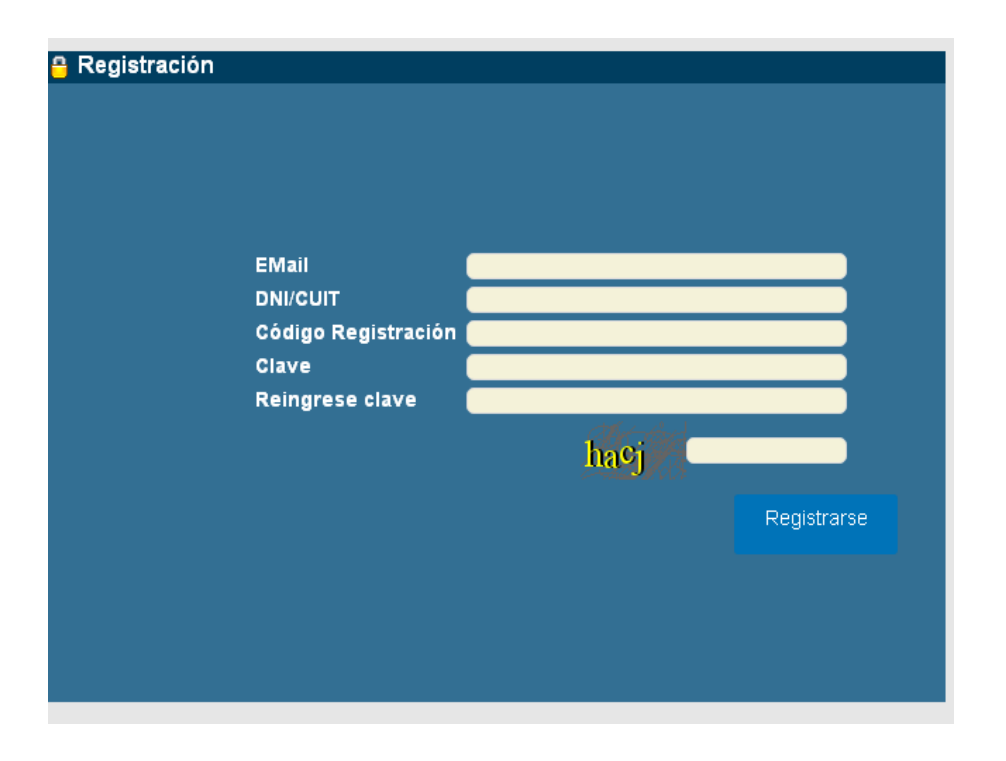

TODOS los datos SON OBLIGATORIOS y deberán ser idénticos a los declarados en el formulario que presentó para su alta al sistema de notificaciones on-line.

Los campos a completar son los siguientes:

Email: es el constituido como domicilio electrónico en el formulario.

**DNI**: ingresar el número de DNI consignado en el formulario, sin puntos ni guiones.

**Código de Registración**: es el código que se le proporcionó vía email luego de presentado el formulario ante el Tribunal Arbitral, y que debe ser resguardado de terceros.

**Clave**: deberá contener una letra mayúscula, minúscula y algún número teniendo un mínimo de 8 caracteres, luego debe repetirse dicha clave e ingresar el código que se muestra en pantalla de 4 dígitos (en el ej: hacj),

Luego completar el Código de Verificación consignado y haga clic en REGISTRARSE.

Es decir que la pantalla deberá quedar completada de la forma que aquí se ejemplifica:

| Registración                   |                   |  |
|--------------------------------|-------------------|--|
|                                |                   |  |
| eMail                          | abogado@gmail.com |  |
| DNI/CUIT                       | 13898785          |  |
| Código Registración            | 3sM@0000oY        |  |
| Clave                          |                   |  |
| Reingrese clave                |                   |  |
| Escriba Código Verificación => | 8ayt Bavt         |  |
|                                | Registrarse       |  |
|                                |                   |  |
|                                |                   |  |
|                                |                   |  |

2) Al hacer clic en Registrarse, se mostrará la siguiente pantalla:

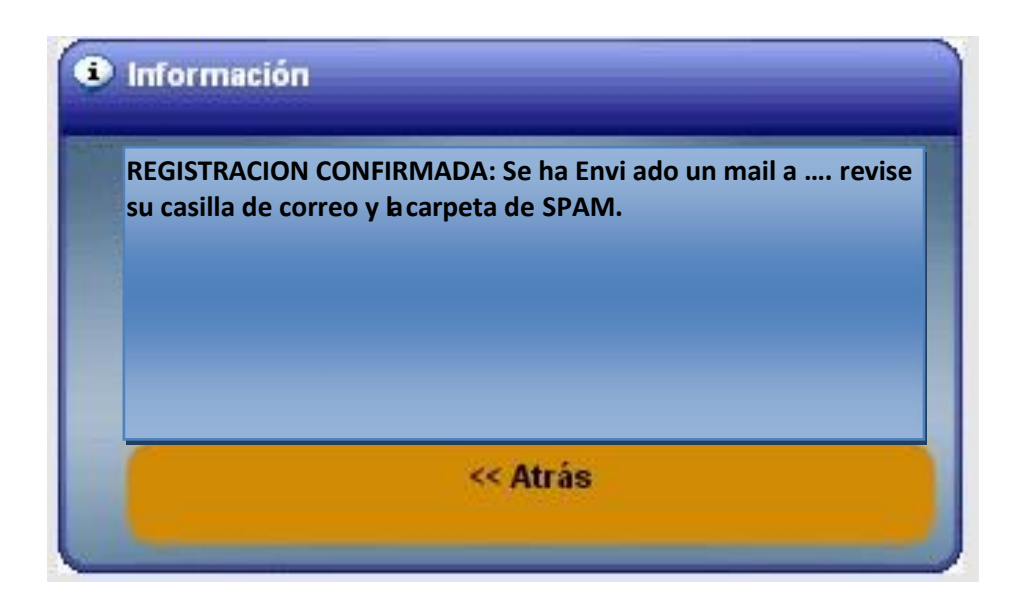

El mensaje de la pantalla es el siguiente: REGISTRACION CONFIRMADA: Se ha enviado un mail a su mail constituido o legal, revise su casilla de correo y la carpeta de SPAM.

<u>ADVERTENCIA</u>: Es común que los proveedores de correo (Hotmail, yahoo, gmail) envíen a la carpeta de <u>correo no deseado o spam</u> los mensajes que se envían desde la cuenta oficial <u>tribunal.notificacion@labolsa.com.ar</u>

Se le sugiere, que además de verificar las carpetas de <u>correo no deseado o spam</u>, coloque la cuenta en sus contactos de confianza o libreta de direcciones y de esta manera evite inconvenientes en la NO RECEPCION de los mensajes que provienen de la cuenta oficial <u>tribunal.notificacion@labolsa.com.ar</u>

**3)** Una vez registrado, deberá chequear su cuenta de Email constituida; ya que recibirá un mensaje desde la cuenta de correo oficial: tribunal.notificacion@labolsa.com.ar con el Asunto: Verificación correo electrónico, donde se indica que se ha recibido su solicitud de adhesión al sistema.

**4)** Al recibir este mensaje desde la cuenta <u>tribunal.notificacion@labolsa.com.ar</u>, y haciendo clic en el link que dice: **presione aquí**, usted estará validando o comprobando su email constituido como domicilio electrónico (casilla de mail), y que fuera declarado en el formulario presentado.

Se mostrará la siguiente pantalla con el mensaje: Se verificó el correo electrónico

| Información                       |
|-----------------------------------|
| Se verificó el correo electrónico |
| << Atrás                          |

**5)** Vaya a su correo constituido y revíselo. Encontrará un mensaje enviado desde la cuenta <u>tribunal.notificacion@labolsa.com.ar</u> con el <u>Asunto: correo electrónico verificado</u>. Este correo le indica que su correo electrónico ha sido verificado, terminando así su registración al Sistema Online de Expedientes Electrónicos del Tribunal de Arbitraje General de la Bolsa de Comercio de Buenos Aires.

**6)** Ahora usted ya está en condiciones de utilizar el sistema online de Expedientes Electrónicos ingresando con sus credenciales en la página <u>https://www.tribunalbcba.com.ar/online/do</u>

La pantalla que se mostrará para que ingrese al sistema es la siguiente:

| Ingrese usuario y contraseña |                                                                   |          |   |
|------------------------------|-------------------------------------------------------------------|----------|---|
| DNI/CUIT<br>Contraseña       |                                                                   |          | } |
| Inarese Códiao               | Inarese Códiao => 739r<br>Conozco Y Acepto Las Condiciones De Uso |          |   |
|                              | Registrarse                                                       | Ingresar |   |
|                              |                                                                   |          |   |

En ella deberá completar en forma exacta a los declarados en el formulario, los datos solicitados: **DNI/CUIT**: ingresar el número de DNI consignado en el formulario, sin puntos ni guiones.

**Contraseña**: la consignada como clave al momento de la registración (ver punto 2). Recuerde que si olvidó su contraseña, DEBE PROCEDER A REALIZAR NUEVAMENTE LA REGISTRACION, llenando un nuevo formulario de alta. Esto es por razones de SEGURIDAD.

Ingrese código: el que se muestra en la parte inferior de la pantalla de 4 dígitos.

**AVISO**: no olvidar tildar siempre la casilla que dice: Conozco y Acepto las condiciones de Uso y (las que puede leer haciendo clic en la leyenda "Conozco y acepto las condiciones de uso") y finalmente haga clic en Ingresar y comience a utilizar el sistema.

**7)** Al ingresar le aparecerá la siguiente pantalla, debiendo en la parte superior hacer clic en las opción "JUZGADO" y luego hacer clic en "Bolsa de Comercio"

| Clave                   |                                                             |                                             |
|-------------------------|-------------------------------------------------------------|---------------------------------------------|
|                         | ✤ Listado de Procesos                                       | 🖻 5 🍙 💵                                     |
| Escritos<br>presentados | Juzgado Nro Exp. Actora                                     | Demandada                                   |
| E                       | Categoría TODOS V Buscar                                    |                                             |
| Notific. recibidas      | Non Fun 0, Non Fun 4, Non Fun 2, Non Fun 2, Contituin, Obor |                                             |
|                         |                                                             |                                             |
|                         |                                                             | Todos los registros: 0 💽 📻                  |
| BCBA                    |                                                             |                                             |
|                         |                                                             | Validador Bolsa de Comercio de Buenos Aires |

**8)** A continuación le aparecerán listadas a la izquierda todas las causas que el profesional se encuentre tramitando ante el Tribunal Arbitral, con las opciones a la derecha de la pantalla para presentación de nuevos escritos, escritos presentados, notificaciones recibidas, consultas, de la causa que haya sido seleccionada (la que estará tildada en verde).

| Clave                     |                                                                                                    |                                                                                                    |
|---------------------------|----------------------------------------------------------------------------------------------------|----------------------------------------------------------------------------------------------------|
|                           | 🧀 Listado de Procesos 🛛 🖻 🖇 🏛 💵                                                                                                    |                                                                                                    |
| Escritos<br>presentados   | Juzgedo BOLSA DE COMERCIO                                                                                                    | Presentación Escritos Nonfecciones Consultar Quardar                                                                                                    |
| Notific. recibidas        | TODOS     Concer     Concer | Jurgeno         BOLSA DE COMERCIO           Exp.0         Exp.1         Exp.2         Exp.3           •         En Letra                                                                                                    |
|                           |                                                                                                    | Carátida     TRIBUNAL DE ARBITRAJE C/BOLSA DE COMERCIO DE BUENOS AIRES SIDaños y perjuicios       Observaciones     Exple. Nº 1111/21       • Fecha     Hora     Foja       0 80-09-2021     13:11     recibido       0 80-09-2021     12:47     prueba de subir un escrito       0 80-09-2021     11:39     TRASLADO |
| BCBA                      | Todos los registros: 1 💓 📻                                                                                                    | Todos los registros: 4 🚆                                                                                                    |
| And Concert Street Street |                                                                                                    |                                                                                                    |